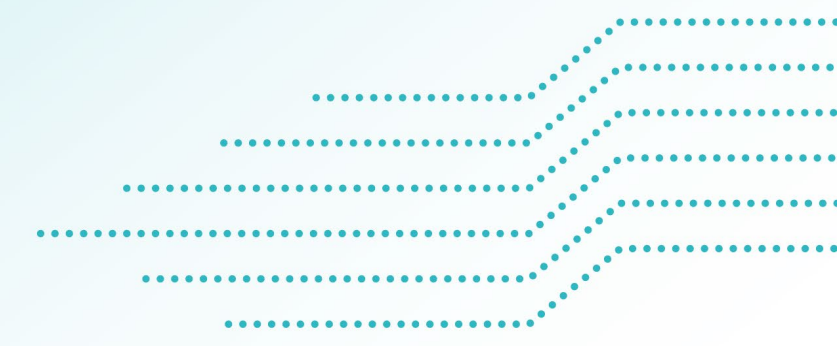

# **BIBLIOTHÈQUE CÉCILE-ROULEAU**

## Découvrez le catalogue CUBIQ

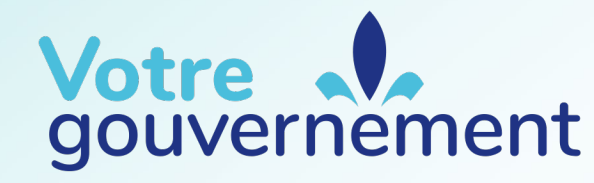

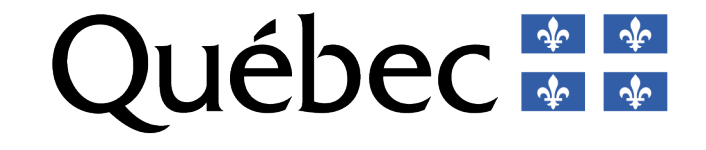

#### **SUIVEZ LE GUIDE!**

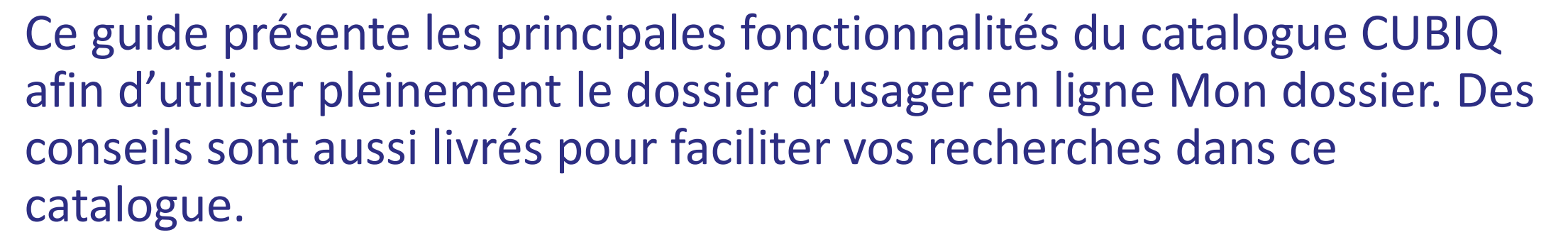

Nous vous recommandons d'utiliser les navigateurs Chrome, Firefox ou Microsoft Edge puisqu'Internet Explorer n'est plus compatible avec le catalogue CUBIQ.

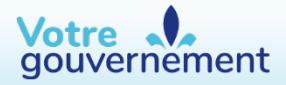

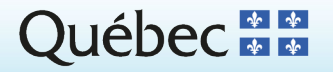

#### **SOMMAIRE**

- 1. Avantages
- 2. <u>Accès</u>
- 3. Emprunts et renouvellements
- 4. <u>Réservations</u>
- 5. Historique des emprunts

- 6. <u>Historique de recherche</u>
- 7. Mes listes
- 8. <u>Recherche simple</u>
- 9. <u>Recherche avancée</u>
- 10. Besoin d'aide

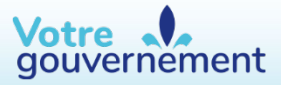

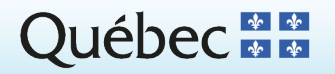

3

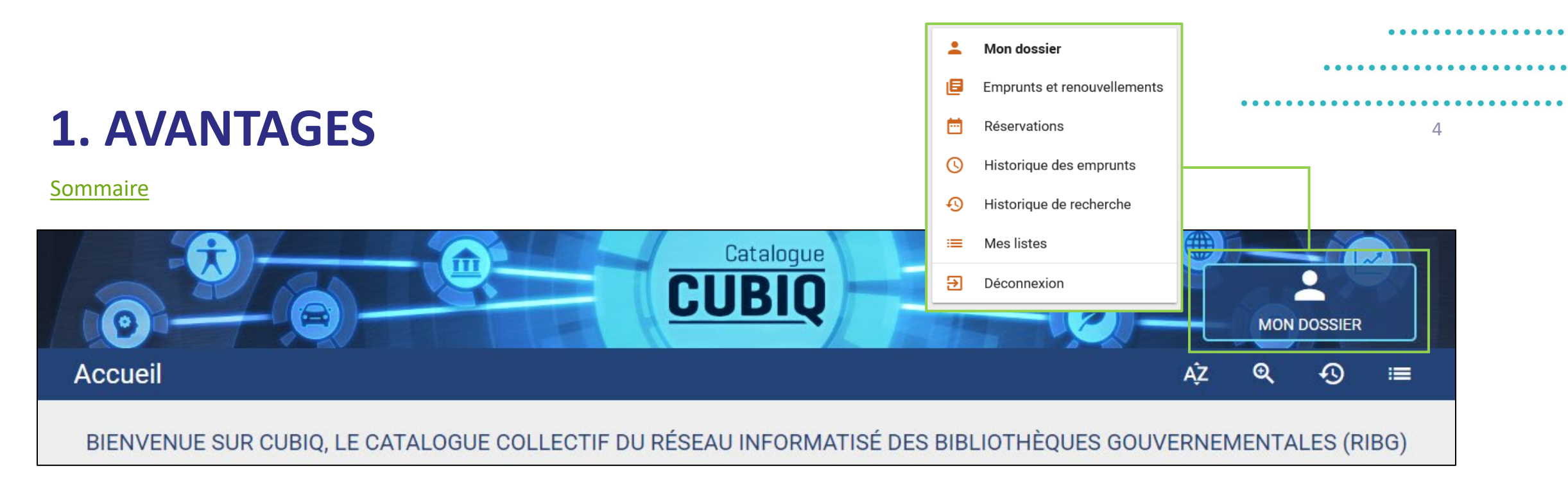

#### Mon dossier permet notamment de :

Consulter vos prêts en cours
Modifier votre mot de passe
Renouveler en ligne

Réserver en ligne
Consulter votre historique d'emprunts
Gérer et sauvegarder vos recherches
Gérer et sauvegarder vos listes

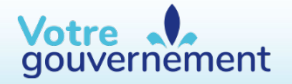

Québec 🖁 🖁

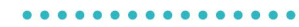

#### •••••••••••••••

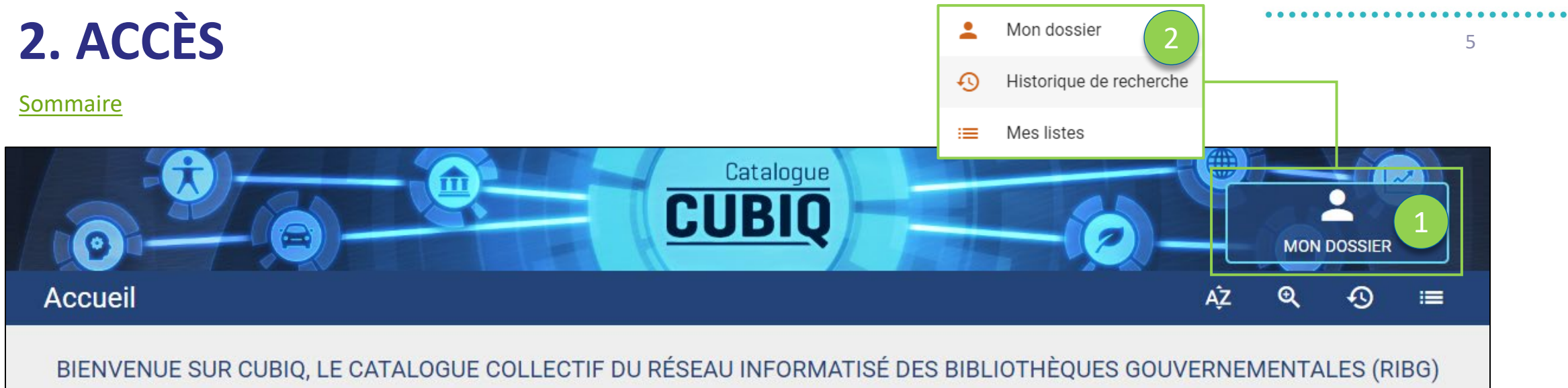

Pour accéder à votre dossier d'usager, vous devez vous authentifier. Pour débuter, rendezvous à la page d'accueil de CUBIQ : <u>https://www.cubiq.ribg.gouv.qc.ca/</u>. Tout au long de la navigation, sur chaque page consultée, en haut à droite, se trouve l'icône « @ » pour obtenir plus d'informations.

- 1. Cliquez sur *Mon dossier*, dans le coin supérieur droit de la page.
- 2. Dans le menu, cliquez à nouveau sur Mon dossier.

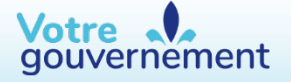

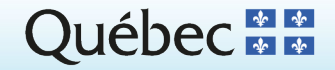

#### . . . . . . . . . . . . . . . .

#### .................

## 2. ACCÈS (SUITE)

**Sommaire** 

Votre

gouvernement

- 3. Inscrivez votre identifiant fourni par la Bibliothèque Cécile-Rouleau. Pour obtenir un mot de passe, cliquez sur *Mot de passe oublié.*
- 4. Votre dossier est divisé en quatre zones :
  - Accès rapide
  - Renseignements personnels
  - Mes préférences
  - Mon dossier

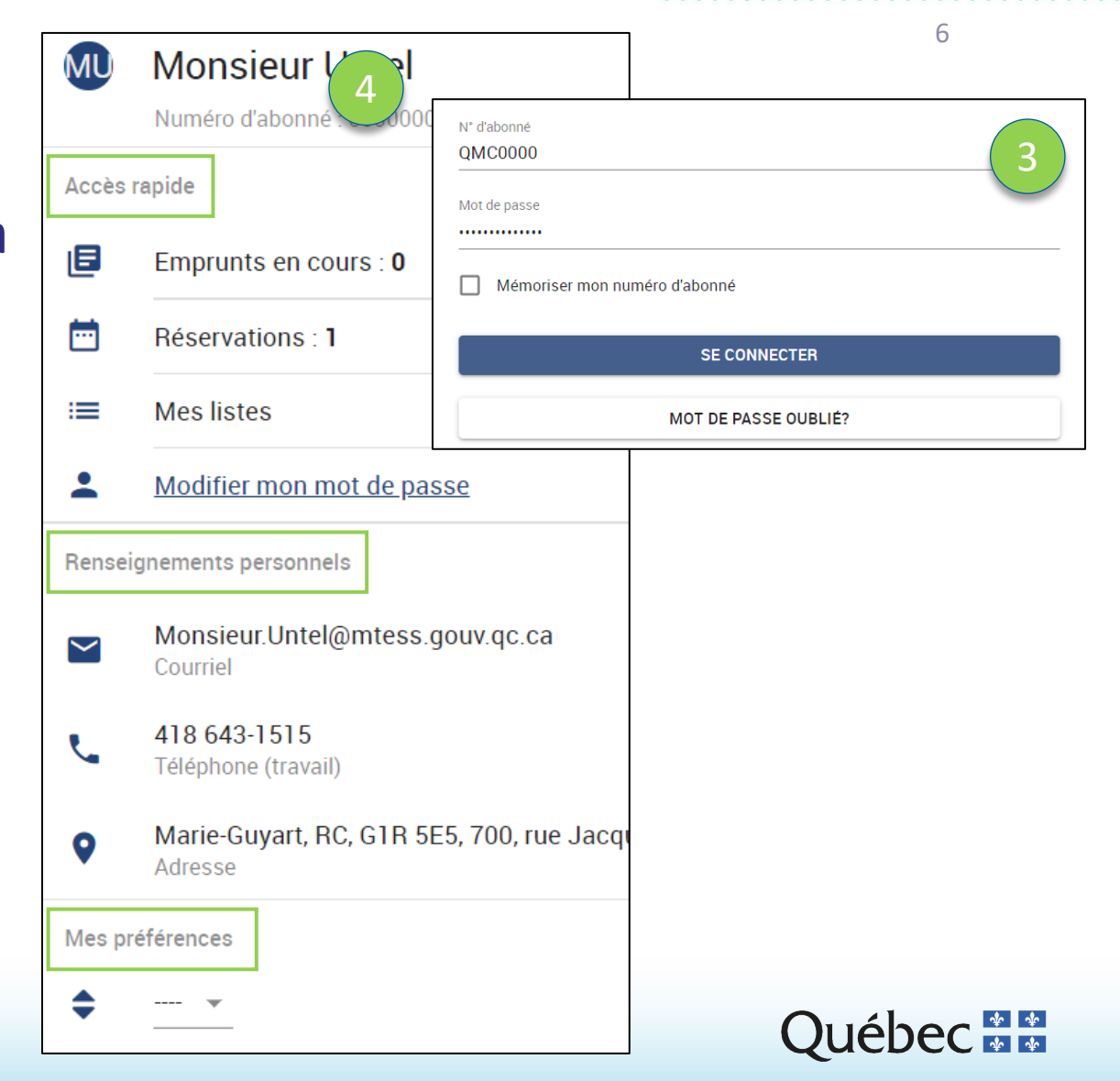

### **3. EMPRUNTS ET RENOUVELLEMENTS**

- Visualisez l'ensemble de vos prêts (30 prêts maximum permis) ainsi que les dates d'emprunt et de retour pour chacun.
- 2. Renouvelez vos prêts individuellement ou tous en même temps.
- 3. Notez que les documents obtenus par prêts entre bibliothèques ne figurent pas dans votre dossier en ligne. Pour les renouveler, <u>communiquez</u> avec la Bibliothèque.

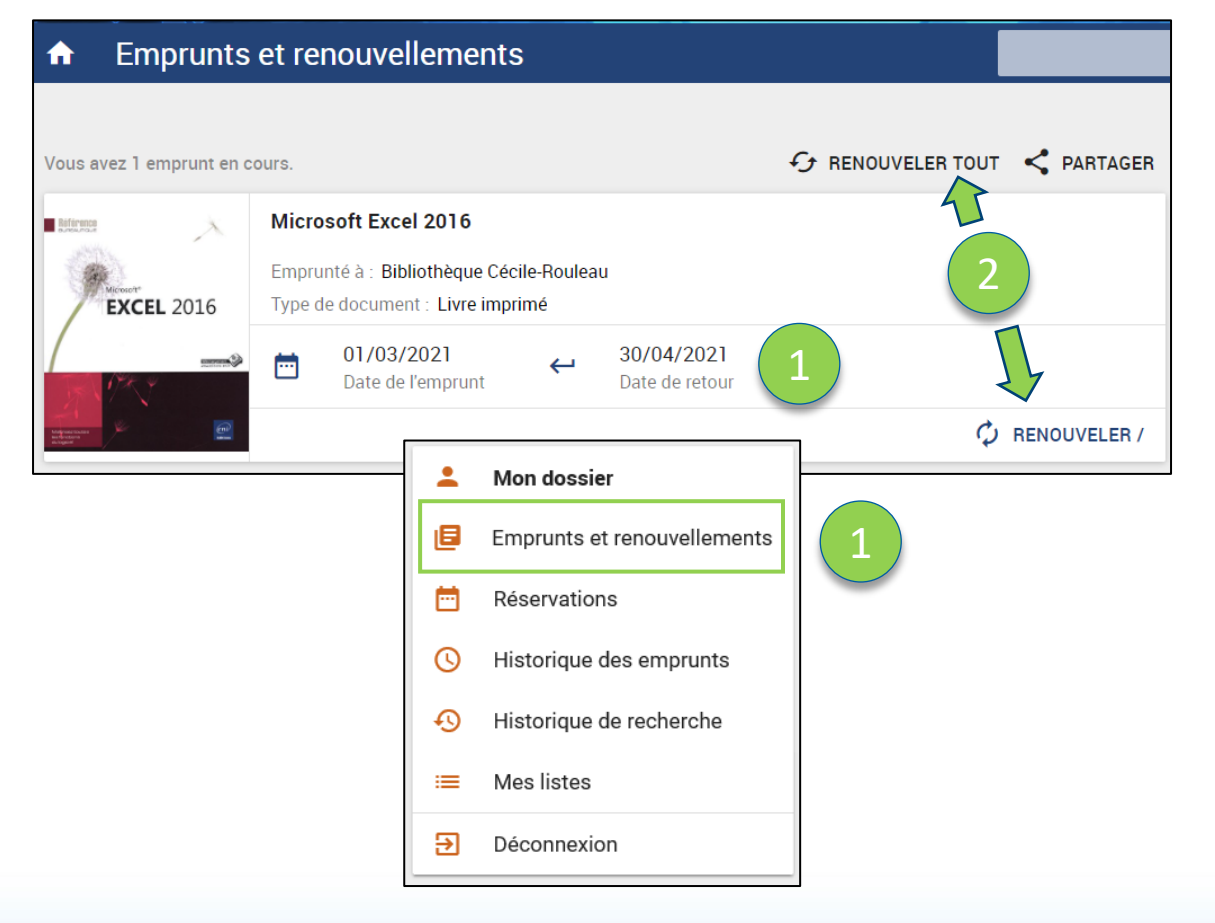

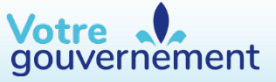

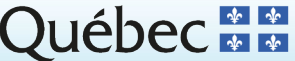

### **4. RÉSERVATIONS**

- 1. La réservation en ligne est disponible uniquement pour la collection de la Bibliothèque Cécile-Rouleau. Pour emprunter les documents des autres bibliothèques, vous devez communiquer avec notre service à la clientèle.
- 2. Vous ne pouvez réserver des documents électroniques, des documents en retard ou si vous avez atteint le nombre maximum de 12 renouvellements. Les documents électroniques sont accessibles **directement** dans la notice en cliquant sur l'hyperlien.

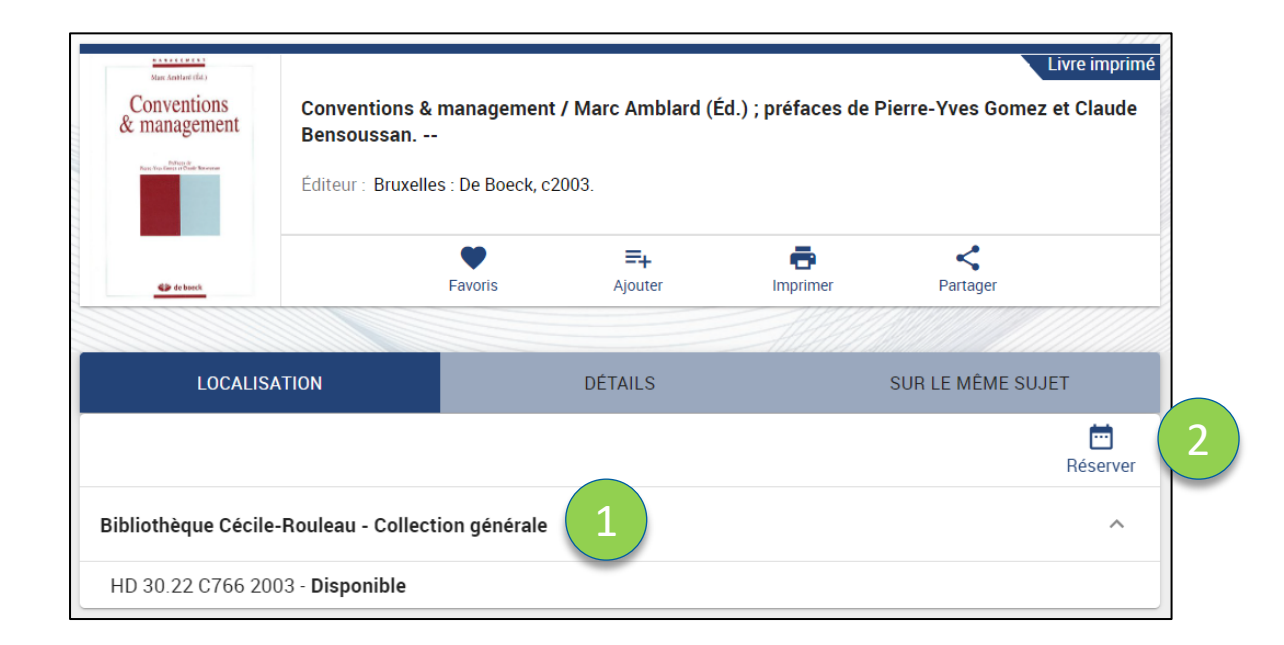

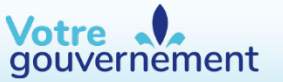

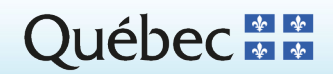

#### ............

Q

### **4. RÉSERVATIONS (SUITE)**

- 3. Après avoir cliqué sur le bouton *Réserver*, une fenêtre de confirmation indique votre rang de réservation.
- 4. Après avoir confirmé, la réservation est enregistrée dans votre dossier à la section *Réservations*.

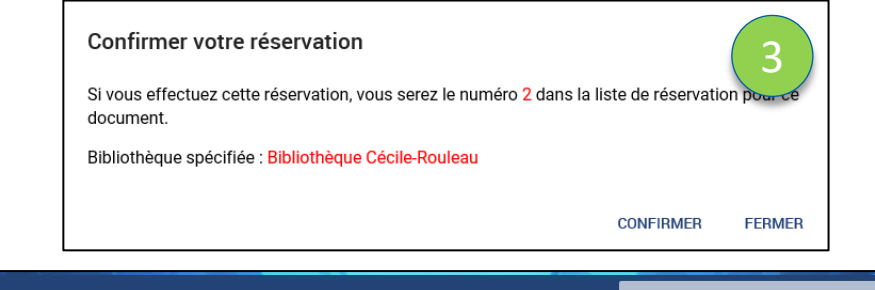

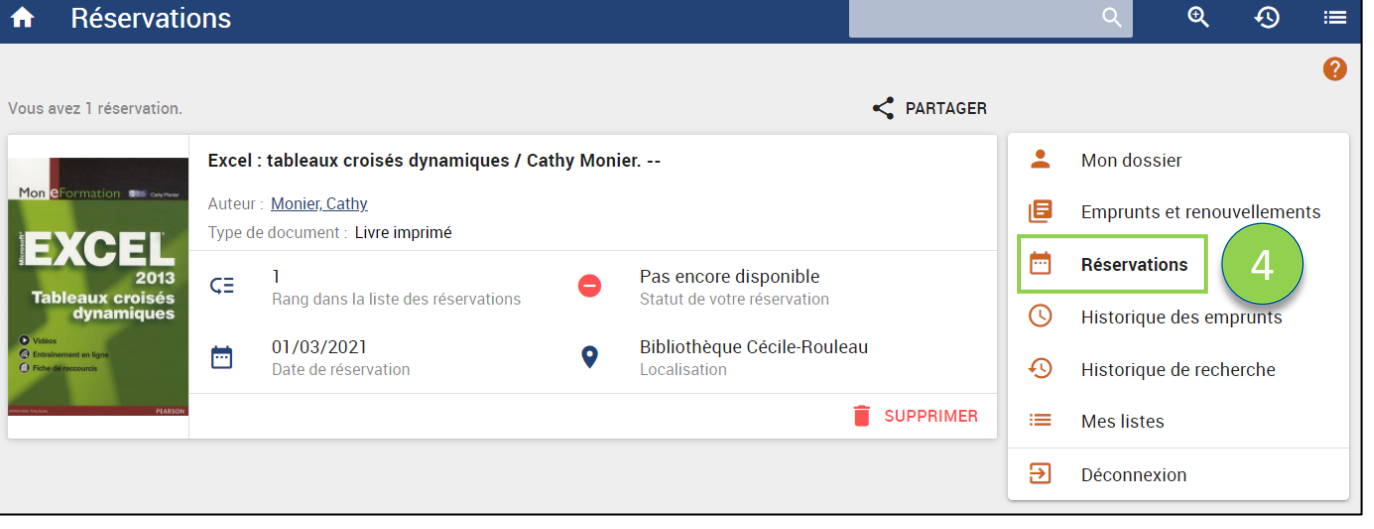

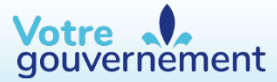

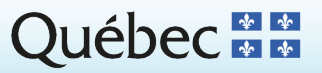

# 10

### **5. HISTORIQUE DES EMPRUNTS**

<u>Sommaire</u>

L'historique des emprunts permet de consulter la liste des documents prêtés. En cliquant sur un titre, vous pouvez consulter sa notice et vous avez la possibilité de le réserver à nouveau. Vous avez aussi la possibilité de faire une recherche par titre ou par auteur pour retrouver vos anciens emprunts.

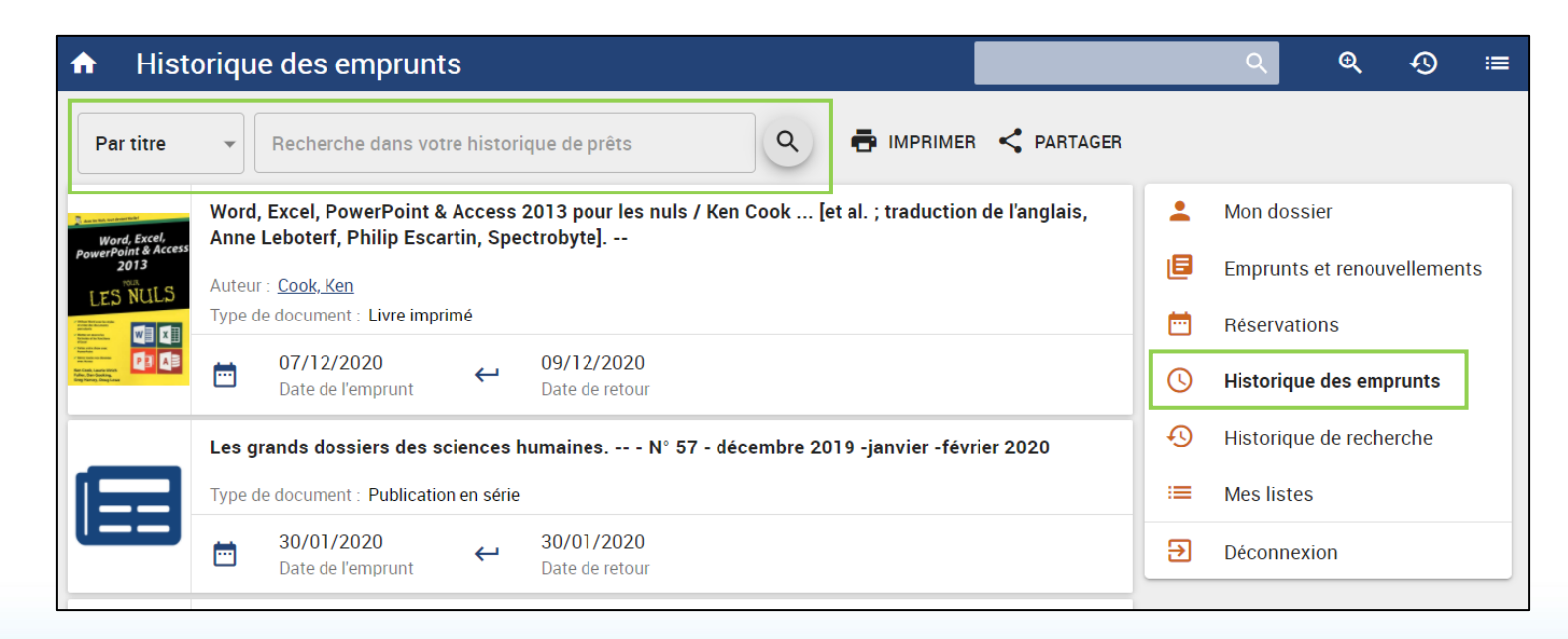

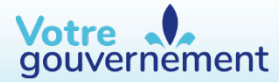

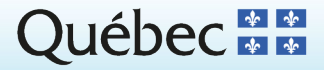

### **6. HISTORIQUE DE RECHERCHE**

**Sommaire** 

La sauvegarde de vos résultats de recherche permet de relancer la même recherche ultérieurement. Les résultats seront mis à jour si de nouveaux documents répondent à vos critères de recherche lors d'une prochaine consultation de votre dossier.

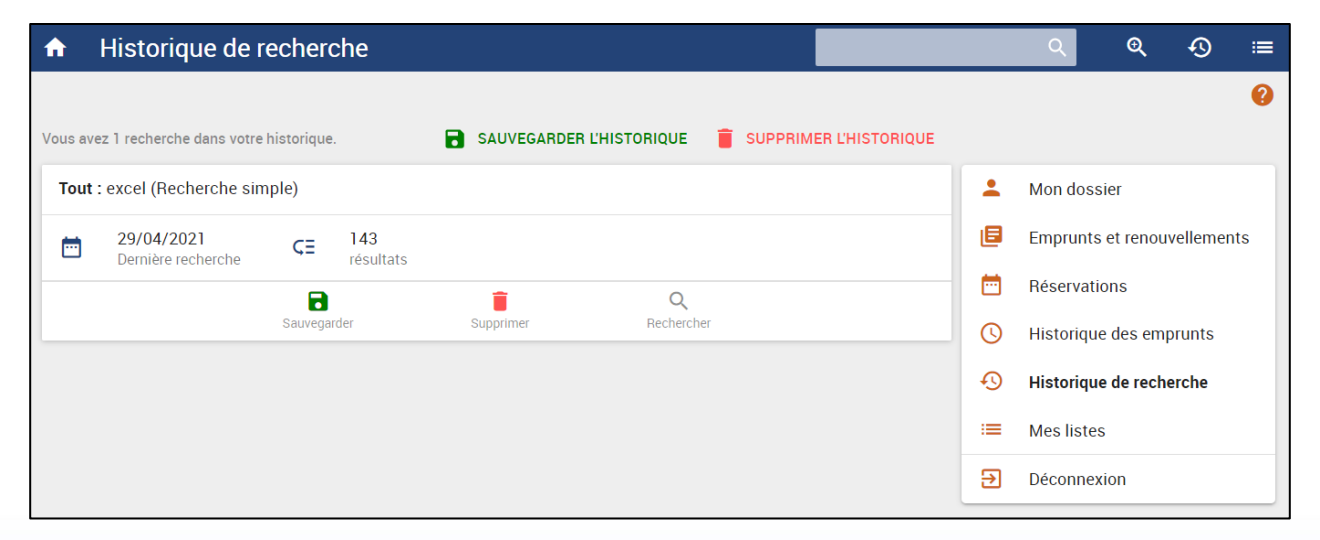

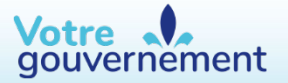

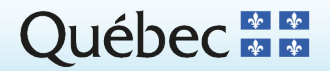

11

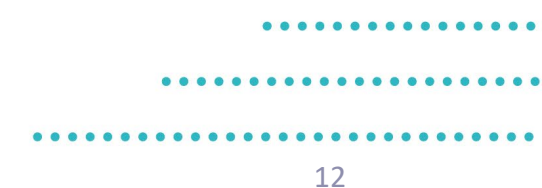

### 6. HISTORIQUE DE RECHERCHE (SUITE)

- 1. Vous pouvez sauvegarder vos recherches. L'icône *Sauvegarder* est grise si la recherche est déjà sauvegardée.
- 2. Il est possible de supprimer une recherche précise ou l'historique de toutes les recherches effectuées.
- 3. Vous pouvez aussi supprimer un historique complet de recherches.

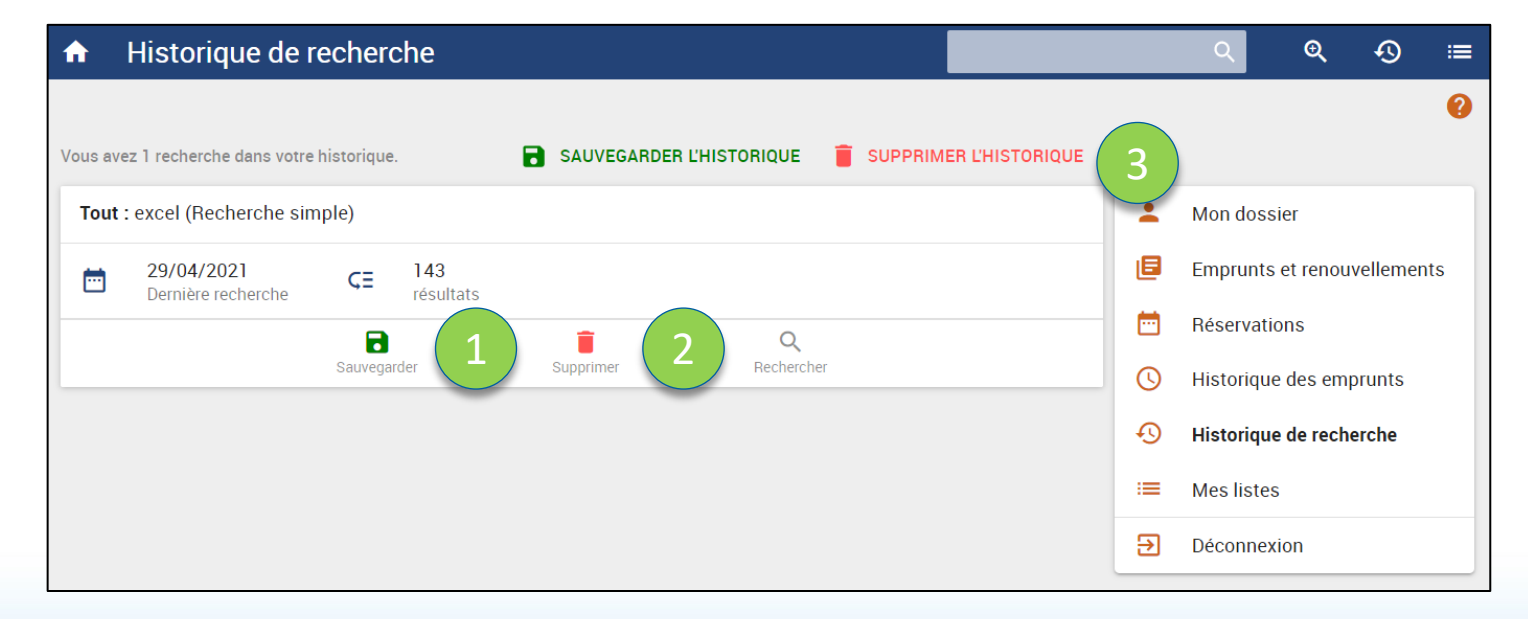

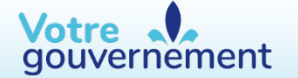

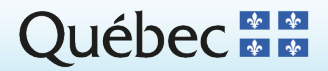

# 13

#### 7. MES LISTES

#### <u>Sommaire</u>

gouvernement

Les listes conservent vos documents d'intérêt. Trois types sont offerts : une liste par défaut (*Favoris*), des listes personnalisées ou une liste de sélection créée à partir de vos résultats. Pour conserver une liste, vous devez être connecté à <u>Mon dossier</u>, sinon vous la perdrez en quittant la page.

- 1. La section Mes listes permet de consulter l'ensemble des listes que vous avez créées.
- 2. Pour créer une liste par défaut (*Favoris*), utilisez l'icône « 💙 ».
- 3. Pour créer une liste personnalisée, utilisez l'icône « 📑 » et donnez-lui un nom.

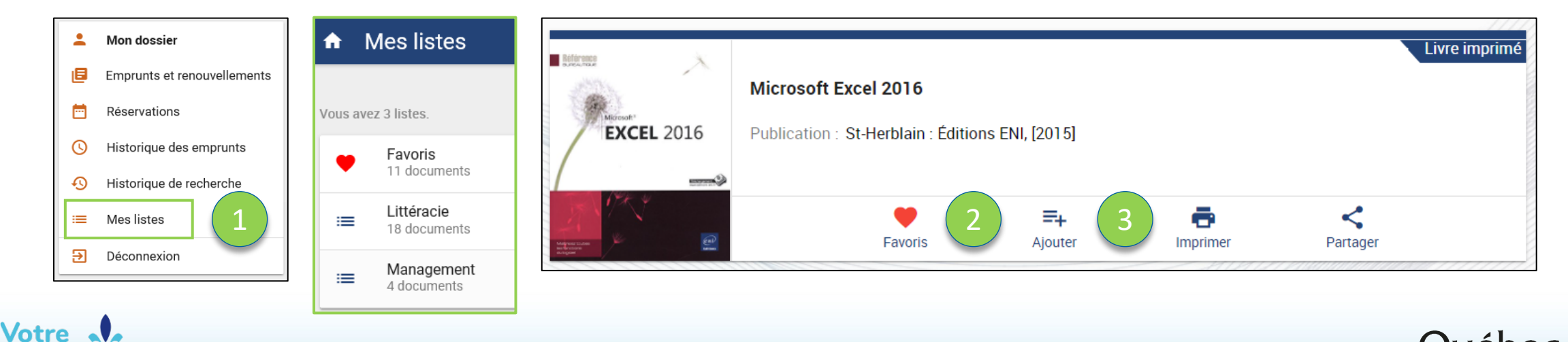

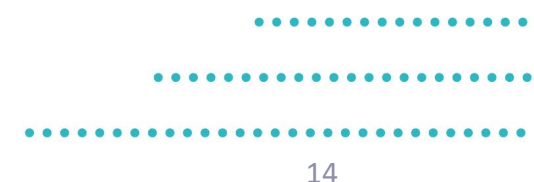

### 7. MES LISTES – LISTE DES RÉSULTATS

#### <u>Sommaire</u>

Vous pouvez sélectionner plusieurs résultats et ensuite les sauvegarder dans une liste, les imprimer ou les envoyer par courriel.

- 1. Sélectionnez les documents dans la liste de vos résultats
- 2. Cliquez sur le bouton *Ajouter* (à une liste), *Imprimer* ou *Envoyer* par courriel (sous *Partager*).

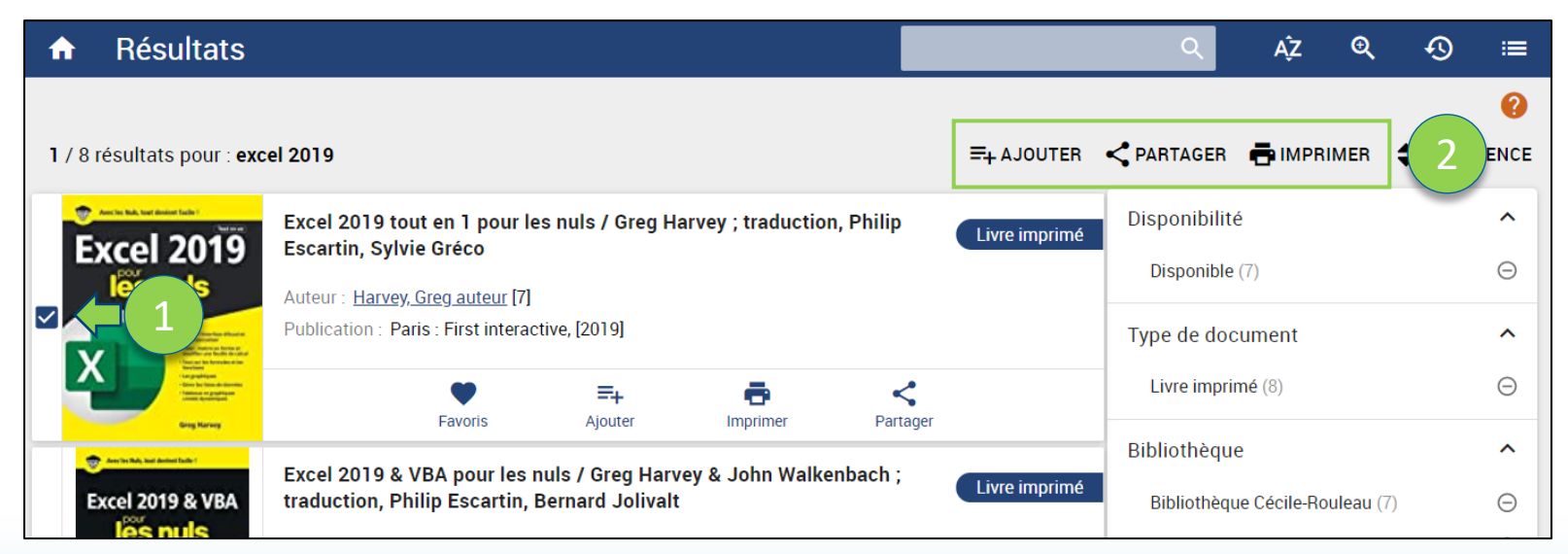

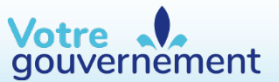

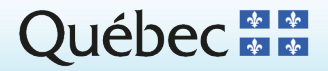

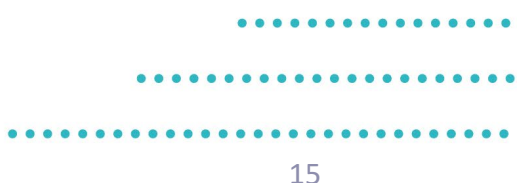

### 7. MES LISTES – IMPRIMER ET PARTAGER

Sommaire

Votre

- 1. Possibilité d'imprimer vos listes de trois façons selon la quantité de détails à propos des documents : Notice, Cote (courte) et Cote (longue).
- 2. Possibilité de partager vos listes avec l'option *Courriel* ou *Exporter* (voir diapositive suivante sur le partage).
- 3. Possibilité de trier votre liste selon plusieurs critères.

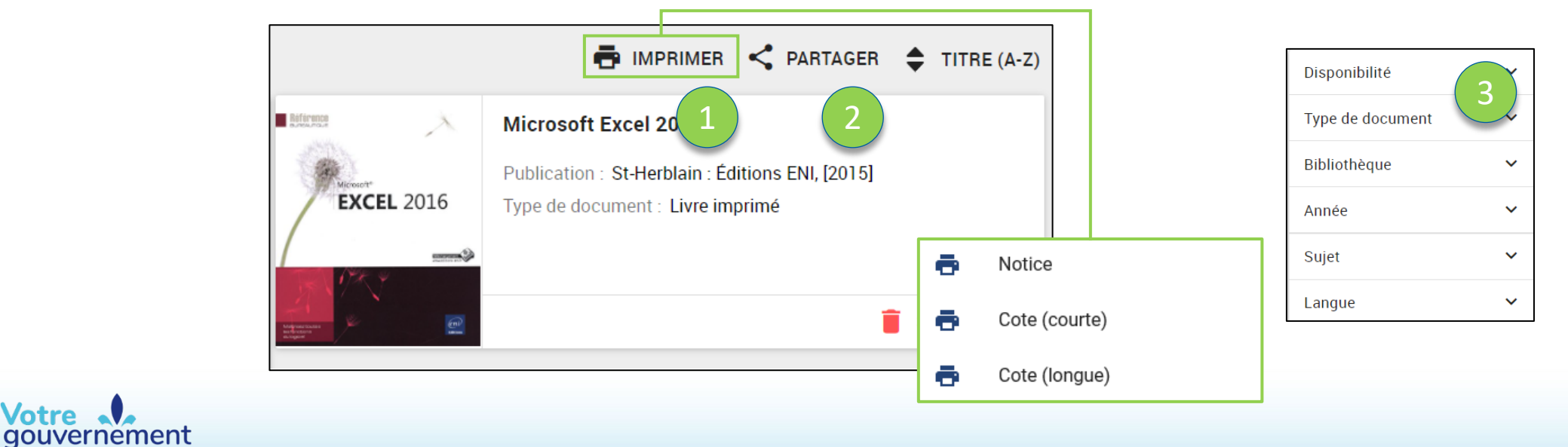

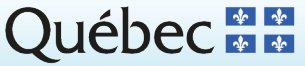

16

### 7. MES LISTES - PARTAGER

- 1. Pour partager une liste, cliquez sur *Partager*.
- 2. Deux options offertes : *Envoyer par courriel* et *Exporter*.
- 3. Envoyer par courriel :
  - Champ À : avec authentification, votre adresse courriel s'affiche. Il faut modifier l'adresse si vous souhaitez l'acheminer à une autre personne.
  - Champ *Sujet* : inscrire l'objet du courriel.
  - Champ *Message* : inscrire le texte du courriel. Si une réponse est requise, ajouter vos coordonnées à l'intérieur du message.
  - Champ *Format* : choisir le format d'envoi des résultats : message texte ou document PDF.
- 4. *Exporter* : Télécharger en plusieurs formats le contenu de la liste sélectionnée.

| te contient 2 documents.                                                                                                    | a IN | IPRIM  | IER                                               |                                           | R 1 |
|----------------------------------------------------------------------------------------------------|------|--------|---------------------------------------------------|-------------------------------------------|-----|
| Sommeil et insomnie [enregistrement vidéo] :<br>conférencier, Charles M. Morin<br>Éditeur : [Québec : Centre des services partagés Qué<br>Type de document : DVD                                                                             | my   | thes   | <b>et réali</b><br>Envoy<br>Export                | tés : [midi-cor<br>er par courriel<br>ter | 2   |
| 1 résultat sélectionné.       3         À       monsieur.untel@mtess.gouv.qc.ca         Sujet       Veuillez saisir le sujet.         Message       Si vous envoyez ce message à quelqu'un d'autre que vous-même, veuillez écrire votre nom. |      | 7 rést | ultats séle<br>CSV<br>DOCX<br>HTMI<br>MARC<br>PDF | ectionnés.<br>4                           |     |
| Format Texte ENVOYER ANNULER                                                                                                    |      |        | RIS                                               |                                           |     |

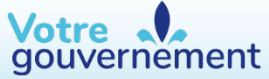

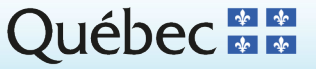

#### . . . . . . . . . . . . . . . .

#### ..................

#### 17

#### **8. RECHERCHE SIMPLE**

#### Sommaire

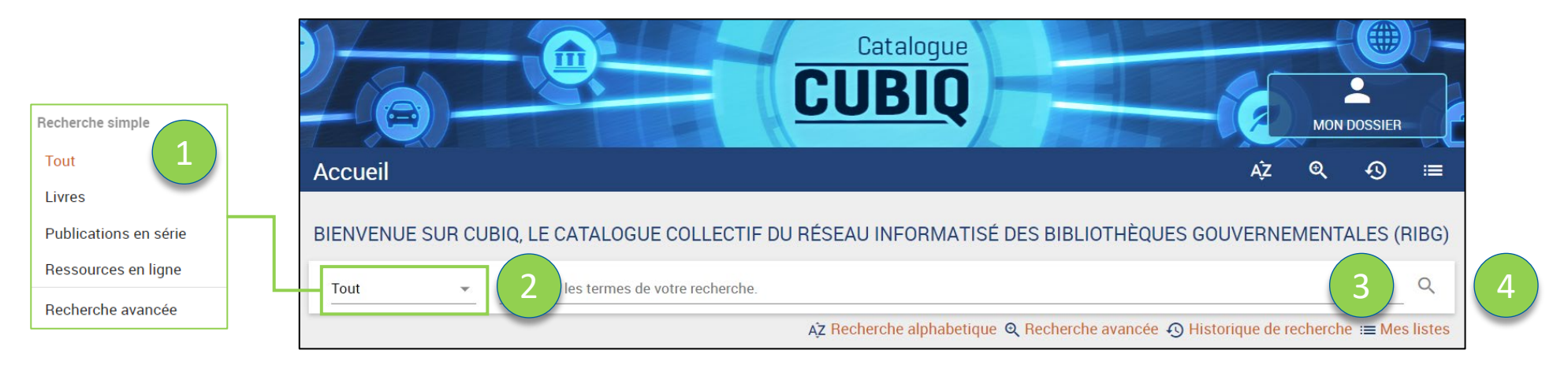

- 1. La recherche simple est accessible sur la page d'accueil de <u>CUBIQ</u> et dans les autres pages en haut à droite.
- 2. Un menu déroulant propose plusieurs options de recherche.
- 3. Pour lancer la recherche, cliquez sur l'icône de la loupe «<sup>Q</sup> ».
- 4. Pour effacer votre recherche, cliquez sur l'icône « X » qui apparaîtra à l'extrémité de l'encadré.
- 5. La recherche simple est possible par type de document ou avec la recherche alphabétique.

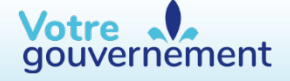

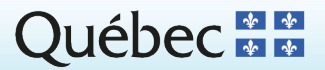

### 8. RECHERCHE SIMPLE – AFFICHAGE DES RÉSULTATS

<u>Sommaire</u>

gouvernement

- 1. Une notice brève s'affiche.
- 2. Cliquez sur l'onglet *Détails* pour obtenir plus de renseignements.
- 3. La localisation et l'état de disponibilité du document sont affichés.
- Cliquez sur les filtres (facettes) pour préciser vos résultats par : nouveautés, disponibilité, type de document, bibliothèque, année, sujet, auteur, langue et aspect géographique.

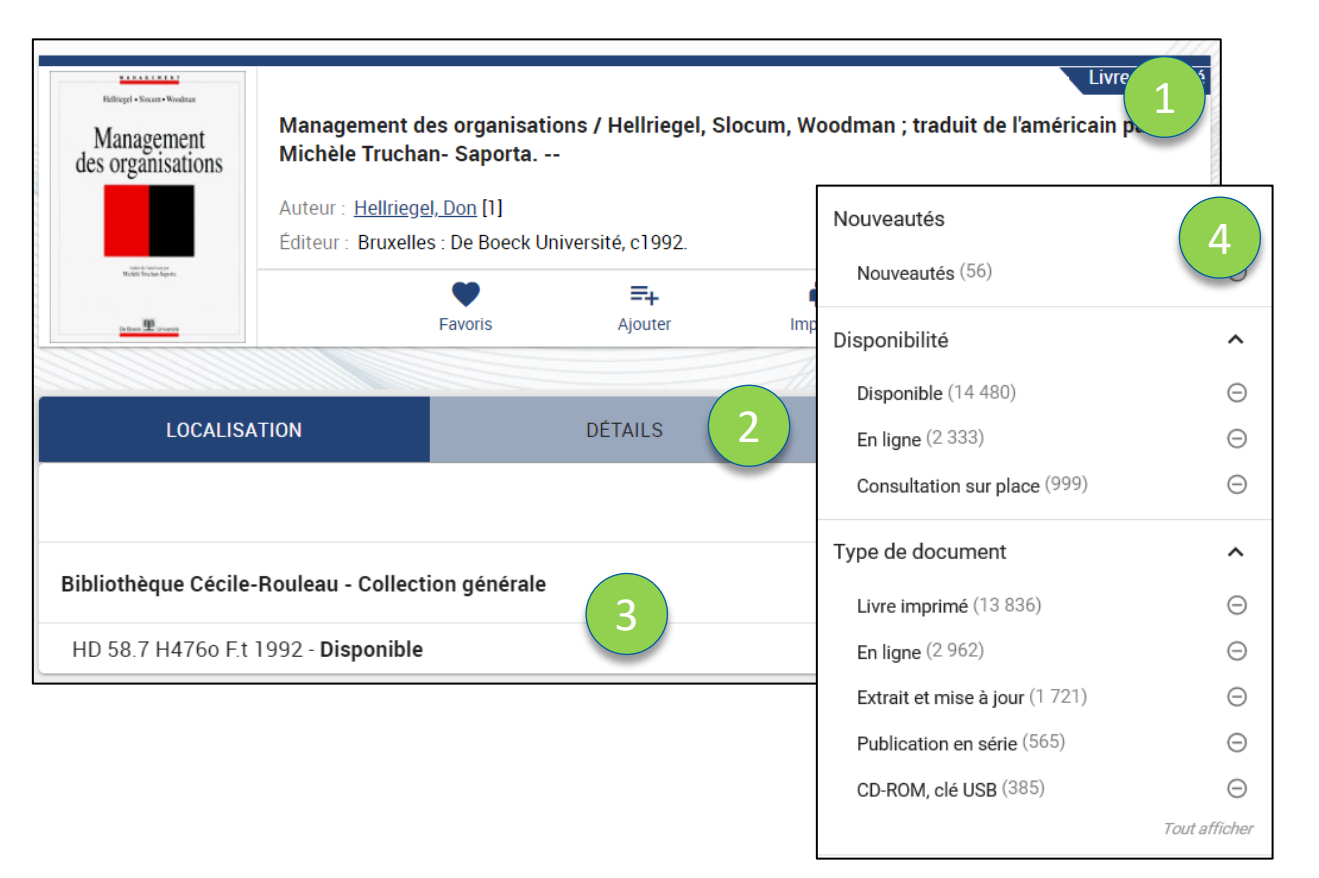

Québec 🖁 🖁

### 9. RECHERCHE AVANCÉE

<u>Sommaire</u>

- 1. La recherche avancée est accessible à partir de la barre de tâche en utilisant l'icône de la loupe « <a> ></a>.
- 2. Un menu déroulant propose plusieurs options permettant de spécifier les critères de recherche.
- 3. Plusieurs combinaisons de recherches sont possibles.
- 4. Pour réinitialiser votre recherche, cliquez sur *Effacer*.
- 5. Pour lancer la recherche, cliquez sur Rechercher.

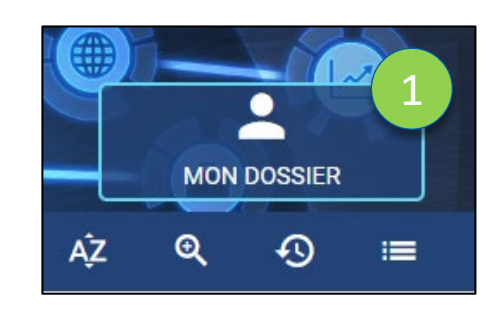

|                                  | _ |                  |
|----------------------------------|---|------------------|
| Titre   Contient les mots        |   | Notes            |
|                                  |   | Cote             |
| Et  Auteur Contient les mots     |   | ISBN/ISSN        |
| Et - Sujet - Contient les mots - |   | Numéro CUBIQ     |
|                                  |   | Numéro           |
|                                  |   | Recherche simple |
| S EFFACER Q RECHERCHER           |   |                  |

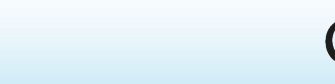

19

Titre Auteur

Sujet

Collection Éditeur

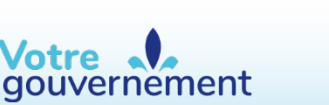

#### •••••

#### 20

## 9. RECHERCHE AVANCÉE (SUITE)

<u>Sommaire</u>

- 1. Vous pouvez trier les résultats de recherche par pertinence, année, auteur et titre.
- 2. Il est possible de limiter la recherche par année de publication, bibliothèque, langue, lieu de publication et type de document.

Note : pour une explication plus détaillée sur la recherche avancée, cliquez sur l'icône « <sup>(2)</sup> » en haut à droite de la page Web ou cliquez ici sur l'<u>Aide</u>.

|   | Trier 1                                                                     |                                                              |
|---|-----------------------------------------------------------------------------|--------------------------------------------------------------|
| , | Pertinence                                                                  | Langue 2                                                     |
|   | Limiter la recherche (facultatif)                                           | Anglais                                                      |
|   |                                                                             | Lieu de publication                                          |
|   | Année de publication aaaa A aaaa                                            | <ul><li>Autres lieux de publication</li><li>France</li></ul> |
|   | Bibliothèque                                                                |                                                              |
|   | Assemblée nationale                                                         | Type de document                                             |
|   | Commission des droits de la persol<br>droits                                | Affiche, photo, etc.                                         |
|   | Financière agricole du Québec                                               | Film, diapositive                                            |
|   | <ul> <li>Musée d'art contemporain de Mont</li> <li>Revenu Québec</li> </ul> |                                                              |

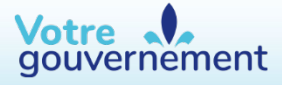

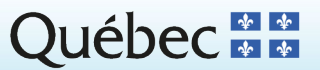

### **10. BESOIN D'AIDE**

<u>Sommaire</u>

Notre équipe se fera un plaisir de répondre à vos questions, vous guider dans vos recherches ou les réaliser pour vous.

Pour ce faire, communiquez avec le service à la clientèle de la Bibliothèque Cécile-Rouleau aux coordonnées suivantes :

Tél. : 418 643-1515 Sans frais : 1 855 643-1515 Courriel : <u>bcr@mtess.gouv.qc.ca</u>

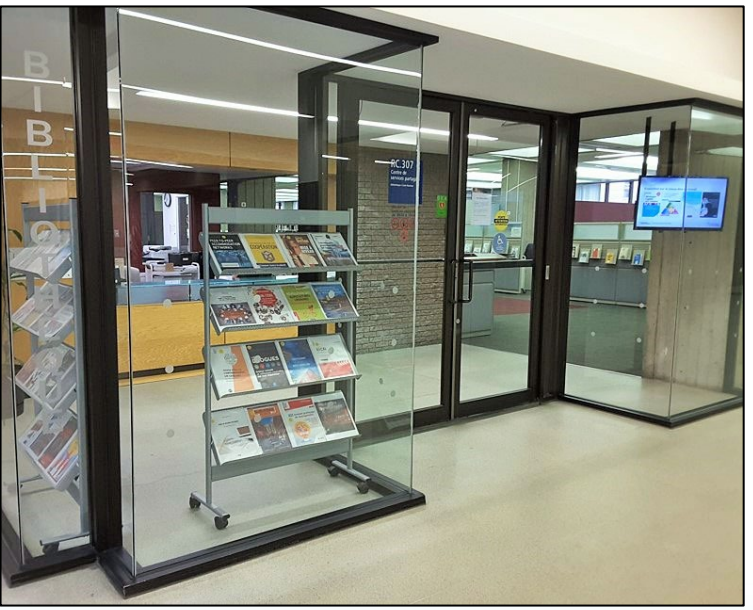

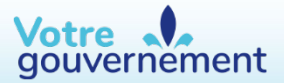

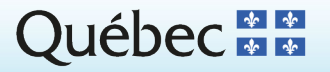

21